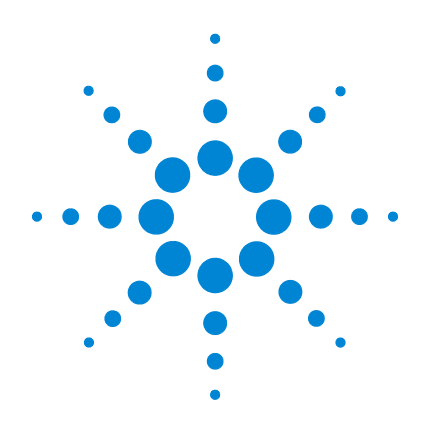

# Agilent EcFWUPDATE

# **Operating Guide** 操作说明书

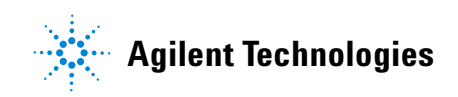

## Notices

© Agilent Technologies, Inc. 2012

No part of this manual may be reproduced in any form or by any means (including electronic storage and retrieval or translation into a foreign language) without prior agreement and written consent from Agilent Technologies, Inc. as governed by United States and international copyright laws.

#### **Manual Part Number**

5973-1795

#### **Edition**

First edition, April 2012

Printed in China

Agilent Technologies, Inc. 412 Ying Lun Road Shanghai 200131 P.R. China

安捷伦科技 (上海)有限公司 上海市浦东新区外高桥保税区 英伦路 412 号 联系电话: (800) 820 3278

#### Warranty

The material contained in this document is provided "as is," and is subject to being changed, without notice, in future editions. Further, to the maximum extent permitted by applicable law, Agilent disclaims all warranties, either express or implied, with regard to this manual and any information contained herein, including but not limited to the implied warranties of merchantability and fitness for a particular purpose. Agilent shall not be liable for errors or for incidental or consequential damages in connection with the furnishing, use, or performance of this document or of any information contained herein. Should Agilent and the user have a separate written agreement with warranty terms covering the material in this document that conflict with these terms, the warranty terms in the separate agreement shall control.

### **Technology Licenses**

The hardware and/or software described in this document are furnished under a license and may be used or copied only in accordance with the terms of such license.

#### **Restricted Rights Legend**

U.S. Government Restricted Rights. Software and technical data rights granted to the federal government include only those rights customarily provided to end user customers. Agilent provides this customary commercial license in Software and technical data pursuant to FAR 12.211 (Technical Data) and 12.212 (Computer Software) and, for the Department of Defense, DFARS 252.227-7015 (Technical Data -Commercial Items) and DFARS 227.7202-3 (Rights in Commercial Computer Software or Computer Software Documentation).

#### **Safety Notices**

### CAUTION

A **CAUTION** notice denotes a hazard. It calls attention to an operating procedure, practice, or the like that, if not correctly performed or adhered to, could result in damage to the product or loss of important data. Do not proceed beyond a **CAUTION** notice until the indicated conditions are fully understood and met.

### WARNING

A WARNING notice denotes a hazard. It calls attention to an operating procedure, practice, or the like that, if not correctly performed or adhered to, could result in personal injury or death. Do not proceed beyond a WARNING notice until the indicated conditions are fully understood and met.

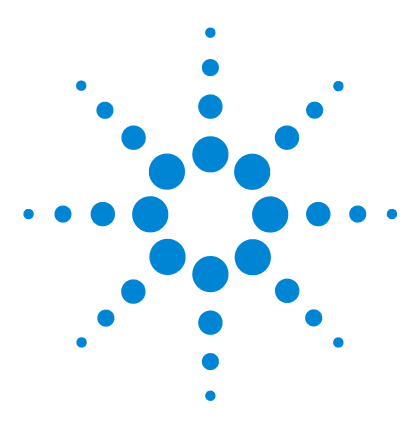

Agilent EcFWUPDATE Operating Guide

# **EcFWUPDATE Operating**

Overview 4 Install the Software 4 Install EcFWUPDATE 4 Install the USB driver 5 Configure the USB port 7 Run the Program 9 User Interface Reference 12

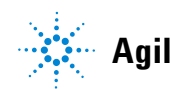

Agilent Technologies

# **Overview**

The EcFWUPDATE tool allows a PC to update the firmware on an Agilent electrochemical instrument. Using the PC USB port, the software can load new firmware into the internal program memory of the instrument.

# **Install the Software**

This program is supported on the following operating systems:

- 32 bit Windows 7
- 32 bit Windows XP, Service pack 3

## Install EcFWUPDATE

- 1 Download the EcFWUPDATE.ZIP file from this Agilent website: http://www.chem.agilent.com/en-US/Support/Downloads/ Utilities/Pages/default.aspx.
- **2** Unzip the EcFWUPDATE.ZIP file to a temporary directory.
- **3** From the temporary directory location, double-click the EcFWUPDATE.EXE file and follow the instructions provided on the software setup wizard to complete the installation of the EcFWUPDATE program.

The USB driver must be installed before running this program.

### Install the USB driver

Install the provided USB driver on a PC to allow communication with the instrument. If this driver was previously installed for EcPRINT please skip this procedure.

- 1 Run **CP210xVCPInstaller.exe** which is located in the temporary directory used for unzipping the EcFWUPDATE.ZIP file.
- **2** With the instrument powered off, connect the USB cable (provided with the instrument) from the instrument port labeled USB to a USB port on the PC.
- **3** Power on the instrument.

4 Open the device manager on the PC to view the newly installed USB driver labeled Silicon Labs CP210x USB to UART Bridge (COMX), where X is the communication port number. This label indicates that the USB driver has been properly configured for the instrument.

The port number must be in the range of 1 to 16. If the port number shown is outside this range, double-click on the driver label to open the properties dialog, then click on the **Port Settings** to bring up the **Advanced Settings** dialog, and select a valid port number from the **COM Port Number** drop-down.

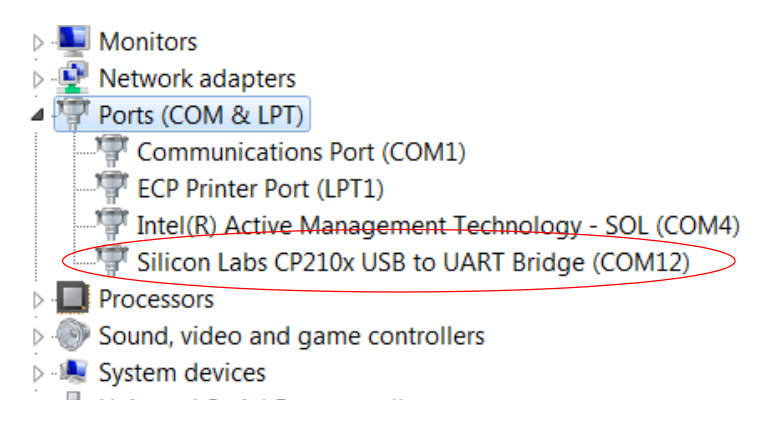

**5** Record this USB communication port number (12 in this example) for configuration of the EcFWUPDATE software.

## **Configure the USB port**

This procedure assigns the previously recorded USB port number to the EcFWUPDATE program.

1 Double-click the EcFWUPDATE icon on the PC desktop to start the program. Initially the PC screen displays **Connecting instrument**....

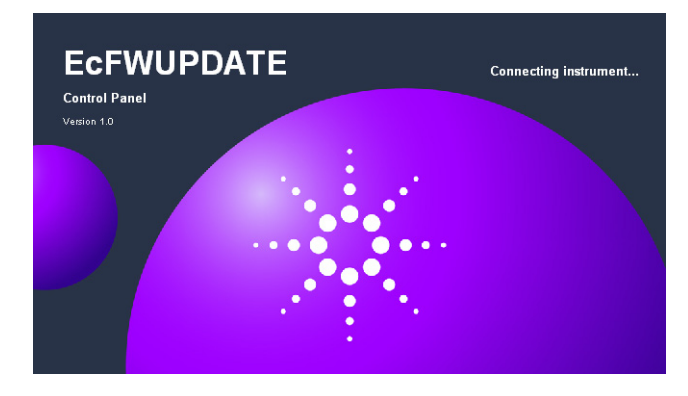

A **connecting error!** message displays because the port number is not yet configured.

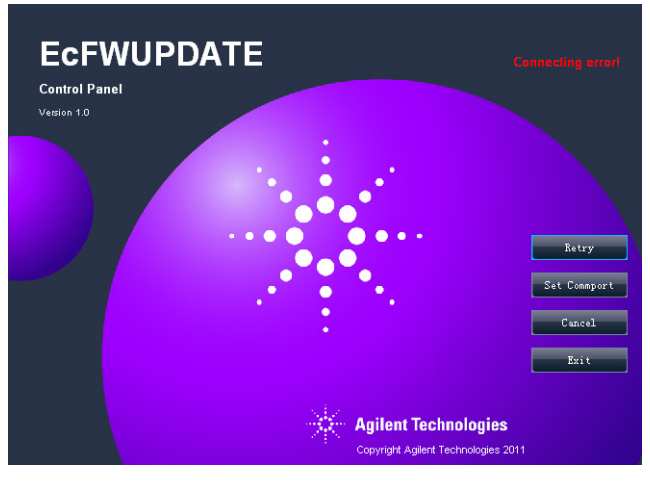

2 Click Set Commport to display the Set Commport dialog.

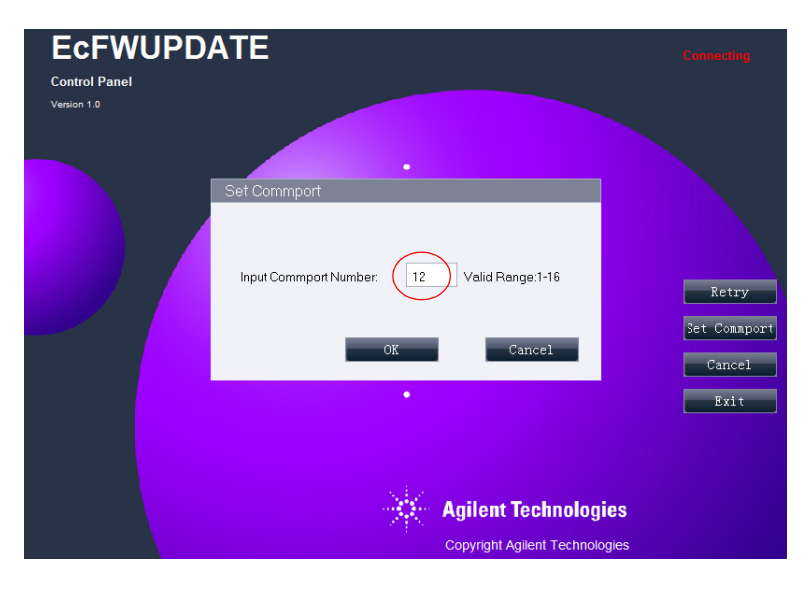

- **3** Enter the previously recorded communication port number (12 in this example) and click **OK**.
- **4** Click **Retry** and the EcFWUPDATE software should now connect to the instrument and display the instrument type, and firmware version number.
- **5** A prompt displays if an update is required.

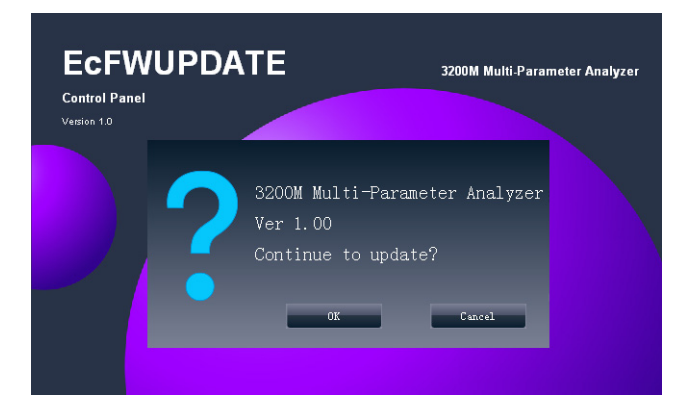

6 Click **Cancel** to exit or click **OK** to update the firmware now. See the next section on "Run the Program" and continue with step 2.

## **Run the Program**

Configure the USB port before running the software.

1 Double-click the EcFWUPDATE icon on the PC desktop to start the program.

When the instrument communicates with the EcFWUPDATE software, it displays the program user interface window with recent data readings in the data display area.

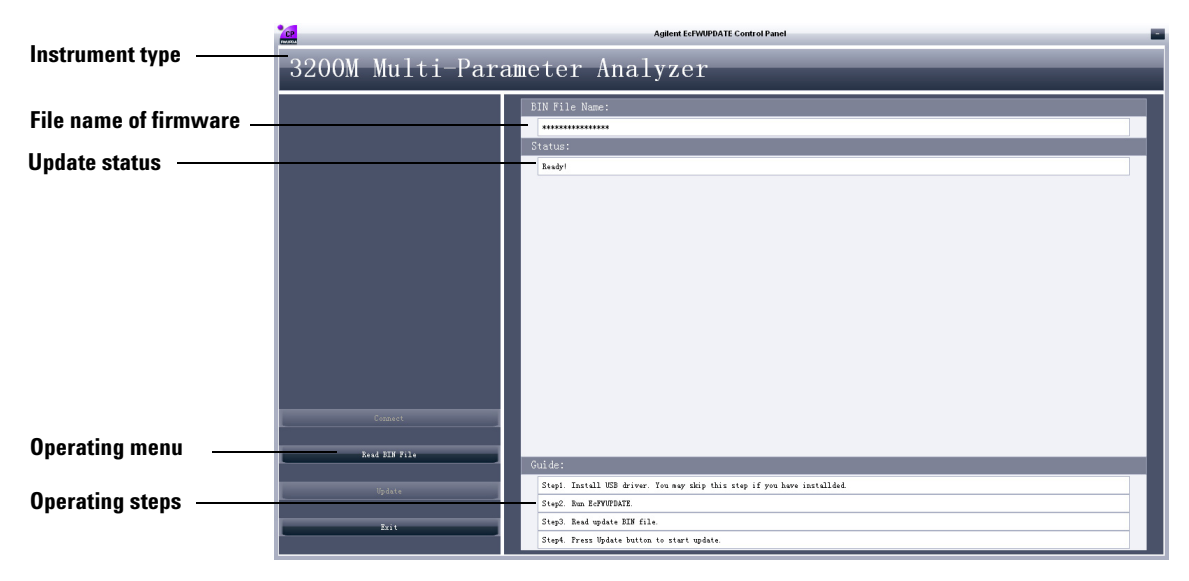

2 Click **Read BIN File** to select the latest firmware file.

The firmware files are named as follows where x.00 is the version number:

3200P\_ISP\_V*x.00*.Bin, for 3200P pH meter 3200C\_ISP\_V*x.00*.Bin, for 3200C Conductivity Meter 3200D\_ISP\_V*x.00*.Bin, for 3200D Dissolved Oxygen Meter

3200I\_ISP\_Vx.00.Bin, for 3200I Ion Meter

3200M\_ISP\_Vx.00.Bin, for 3200M Multi-Parameter Analyzer

#### **EcFWUPDATE Operating**

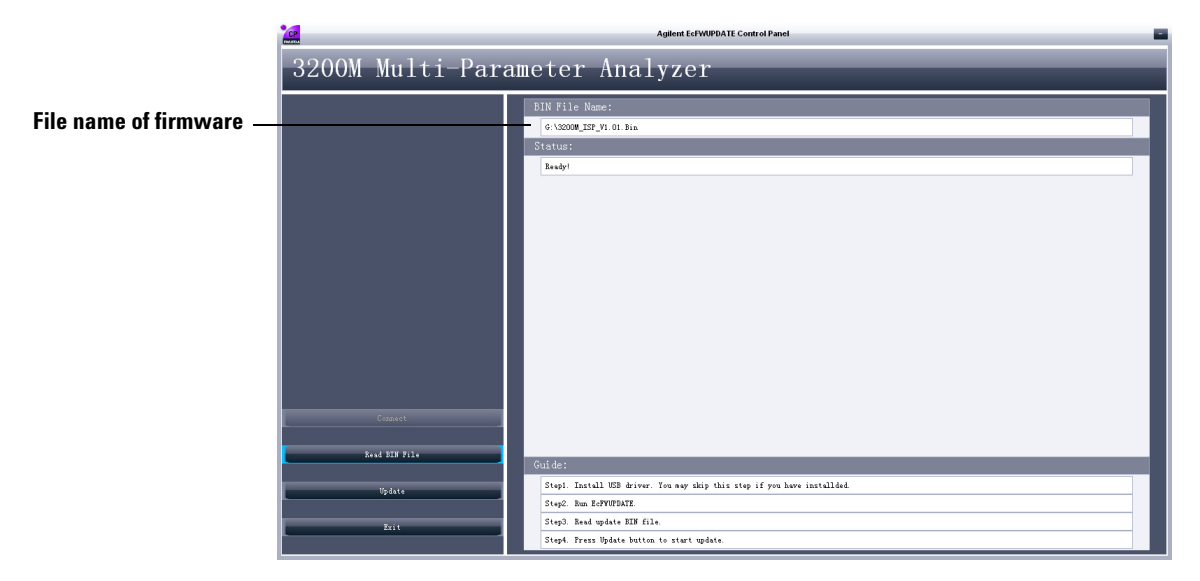

**3** Click **Update** to update the firmware.

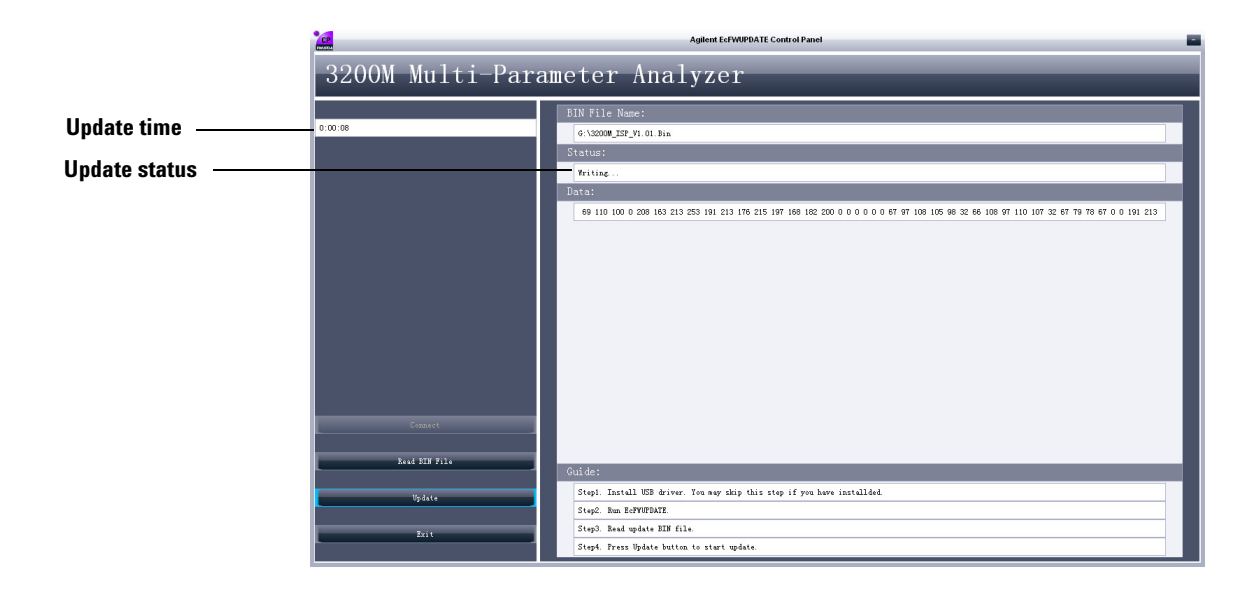

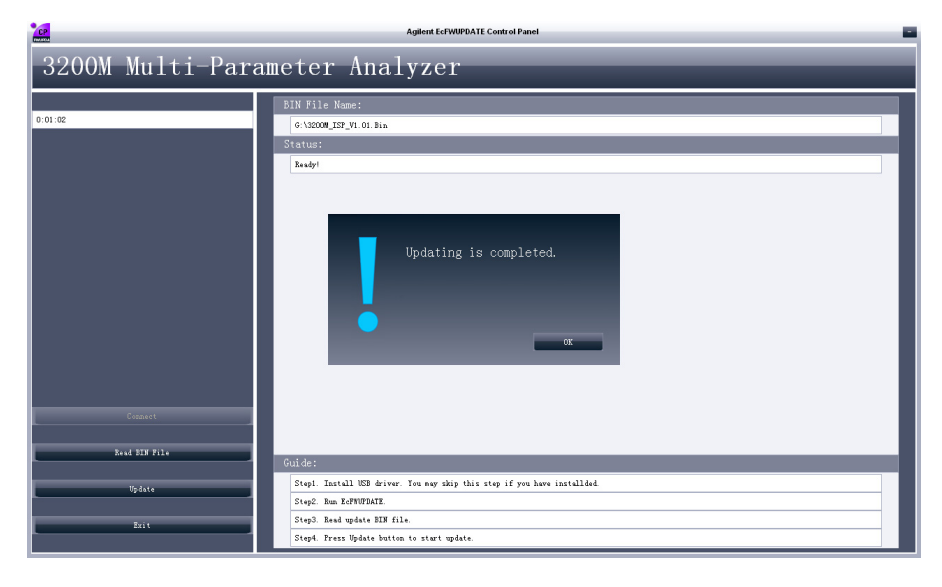

When the firmware update is complete, the following message displays.

4 Click **Exit** to exit the program.

# **User Interface Reference**

|                         | CP               | Agilent EcFWUPDATE Control Panel                                           |   |
|-------------------------|------------------|----------------------------------------------------------------------------|---|
| Instrument type         | 3200M Multi-Para | ameter Analyzer                                                            |   |
| File name of firmware — |                  | BIN File Name:                                                             |   |
| Update status           |                  | Actives.                                                                   |   |
|                         |                  |                                                                            |   |
|                         |                  |                                                                            |   |
|                         |                  |                                                                            |   |
|                         |                  |                                                                            |   |
|                         |                  |                                                                            |   |
|                         | Connect          |                                                                            |   |
| Operating menu          | Read BIN File    | Grifder                                                                    | 1 |
| Operating steps         | Vpdate           | Step: Install USB driver. You any skip this step if you have installed.    |   |
| oporating oropo         | Exit             | Step5. Red wedste BIF file.<br>Step4. Fress lödale butten to størt spåste. |   |

The software interface is composed of 5 parts:

- Instrument type
- File name of firmware (.BIN)
- Update status
- Operating menu
- Operating steps

#### Cancel

Click **Cancel** to cancel the connection.

#### Exit

Click **Exit** to exit the EcFIRMWARE program.

### Connect (2nd try)

Click **Retry** to attempt to connect the instrument.

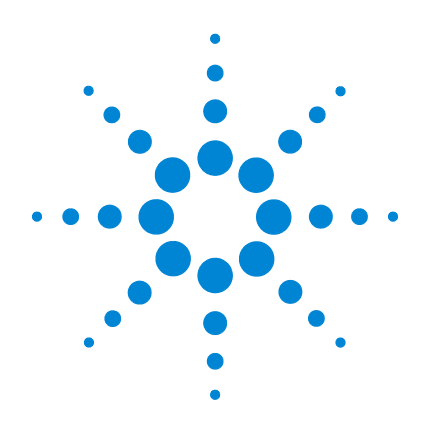

# Agilent EcFWUPDATE

# 操作说明书

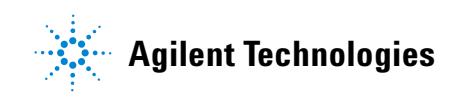

# 声明

© Agilent Technologies, Inc. 2012 根据美国和国际版权法的规定,未经 Agilent Technologies, Inc. 事先同意和书面许可,不得以任何形式或采取任何手段(包括电子存储和检索或翻译成其他

语言)复制本手册中的任何内容。

#### 手册部件号

5973-1795

#### 版本

第一版, 2012年4月

中国印刷

安捷伦科技(上海)有限公司 上海市浦东新区外高桥保税区 英伦路 412 号

联系电话: (800) 820 3278

#### 担保说明

本手册内容按"原样"提供,在将来的 版本中如有更改,恕不另行通知。此 外,在使用法律允许的最大范围内, Agilent 对本手册以及此处包含的任何信 息不作任何明示或暗示担保,包括但不 仅限于适销性针某一特殊用途的实用性 的暗示担保。对于因提供、使用或执行 错误,或造成的偶然或必然的损失, Agilent 不承担任何责任。如果 Agilent 与用户签订了单独的书面协议,而其中 涉及本手册内容的担保条款与这些条款 存在冲突,则以协议中的担保条款为 准。

#### 安全声明

## 小心

小心提示表示存在危险。提醒 您注意某个操作步骤、某项操 作或类似问题,如果执行不当 或未遵照提示操作,可能会损 坏产品或丢失重要数据。只有 完全理解并符合指定的条件 时,才可以忽略小心提示的要 求继续进行操作。

#### 警告

警告提示表示存在危险。提醒 您注意某个操作步骤、某项操 作或类似问题,如果执行不当 或未遵照提示操作,可能会导 致人身伤害或死亡。只有完全 理解并符合指定的条件时,才 可以忽略警告提示的要求继续 进行操作。

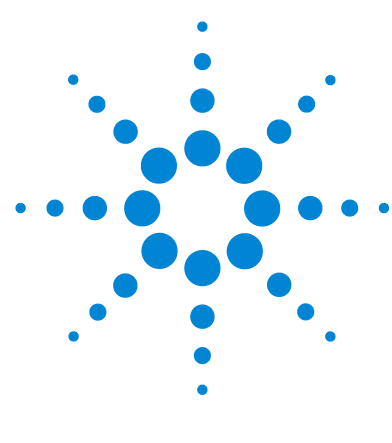

Agilent EcFWUPDATE 操作说明书

# EcFWUPDATE 操作说明书

概述 14
软件安装 14
安装 EcFWUPDATE 14
安装 USB 驱动程序 14
设置通讯口 16
软件运行 19
软件界面 22

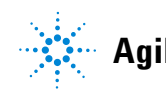

Agilent Technologies

### 概述

EcFWUPDATE 是 Agilent 电化学仪器的固件升级软件。通过仪器 的 USB 接口,软件可以将仪器的新版本固件文件升级到仪器的 存储器中。

### 软件安装

该程序支持以下操作系统:

- 32 位的 Windows 7
- 32 位 Windows XP Service Pack 3

### 安装 EcFWUPDATE

- 1 从安捷伦公司网站 http://www.chem.agilent.com/en-US/Support/Downloads/ Utilities/Pages/default.aspx下载 EcFWUPDATE.ZIP 软件包。
- 2 将软件包 EcFWUPDATE. ZIP 解压到一个临时文件夹。
- **3** 双击 EcFWUPDATE. EXE 并根据软件安装向导完成软件安装。 在使用 EcFWUPDATE 软件之前必须安装 USB 驱动软件。

### 安装 USB 驱动程序

必要时,需安装 USB 驱动软件将计算机的 USB 口模拟成 RS232 接口。如果已经安装过驱动程序,请跳过这一步。

- **1** 运行随本软件一起提供的 USB 驱动程序 CP210xVCPInstaller.exe(包含在 EcFWUPDATE.ZIP 软件包 中)。
- 2 断开仪器电源,用 USB 连接线(随仪器附带)将仪器连接 到计算机的一个 USB 接口。
- 3 打开仪器电源。
- 4 进入计算机设备管理器,在"端口"一栏中可以看到已安装的 USB 串口设备,Silicon Labs CP210x USB to UART Bridge (COMX),表示 USB 驱动程序已经正确安装,可以正常使用。X 为通讯端口号。

这个模拟的通讯口必须在1到16之间。如果通讯口号不在此范围,双击这个通讯口打开"Property"(属性)对话框,点击 "Port Settings"(端口设置),然后点击"Advanced Settings" (高级),打开高级设置对话框,并从"COM Port Number" (COM 端口号)下拉列表中选择合适且未被占用的端口号。

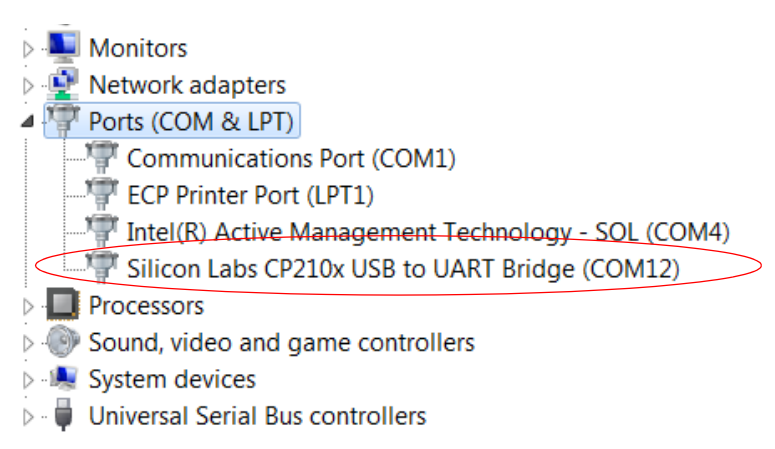

5 记录此通讯口号 (图例中12为通讯口号)。

### 设置通讯口

这一章节中将把"安装 USB 驱动程序"过程中记录的 USB 端口号的分配给 EcFWUPDATE 程序。

**1** 双击桌面上图标 , 开始运行 EcFWUPDATE 软件, 软件 将显示 "Connecting instrument...", 如下图所示。

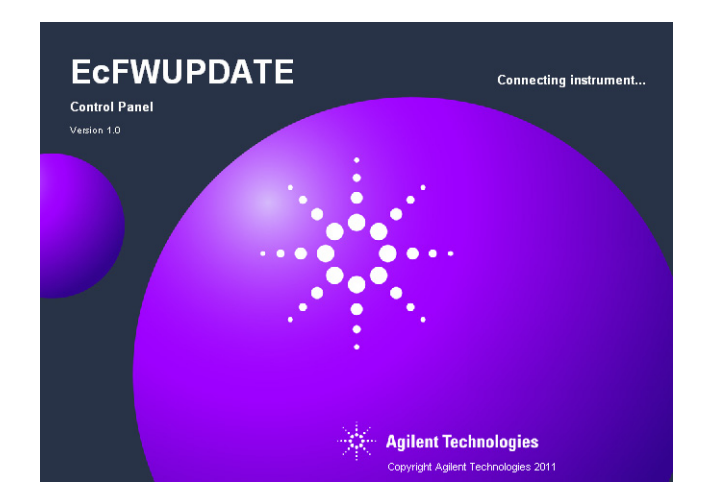

### 由于通讯口还没有设置,软件将显示 "Connecting error!"错误信息。

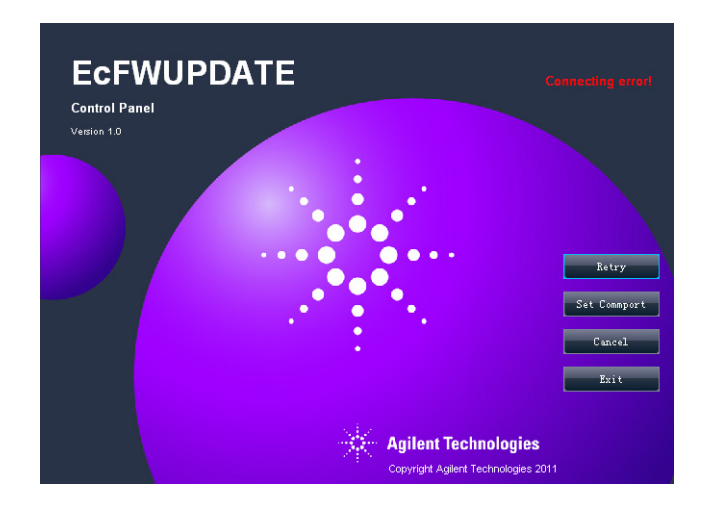

# Common Common Marcol Common Set Common Marcol Cancel Cancel Cancel Cancel

2 点击按钮 "Set Commport" 重新进行端口设置,如下图所示。

- 3 输入"安装USB驱动程序"过程中记录的USB端口号,点击按钮 "OK"。
- 4 点击 "Retry",软件将连接仪器并显示仪器类型和固件版本号。

- Definition of the format of the format oo the format oo the format oo the format oo th
- 5 系统将提示版本升级信息。

6 点击 "Cancel" 退出或者点击 "OK" 来升级固件信息。参照 下一章 "软件运行"并从第 2 步开始

## 软件运行

在使用软件之前,需要先设置 USB 通讯口。

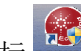

1 双击桌面上图标 ,开始运行 EcFWUPDATE 软件。当 仪器正确联机后, EcFWUPDATE 软件将显示仪器窗口, 如下图所 示。

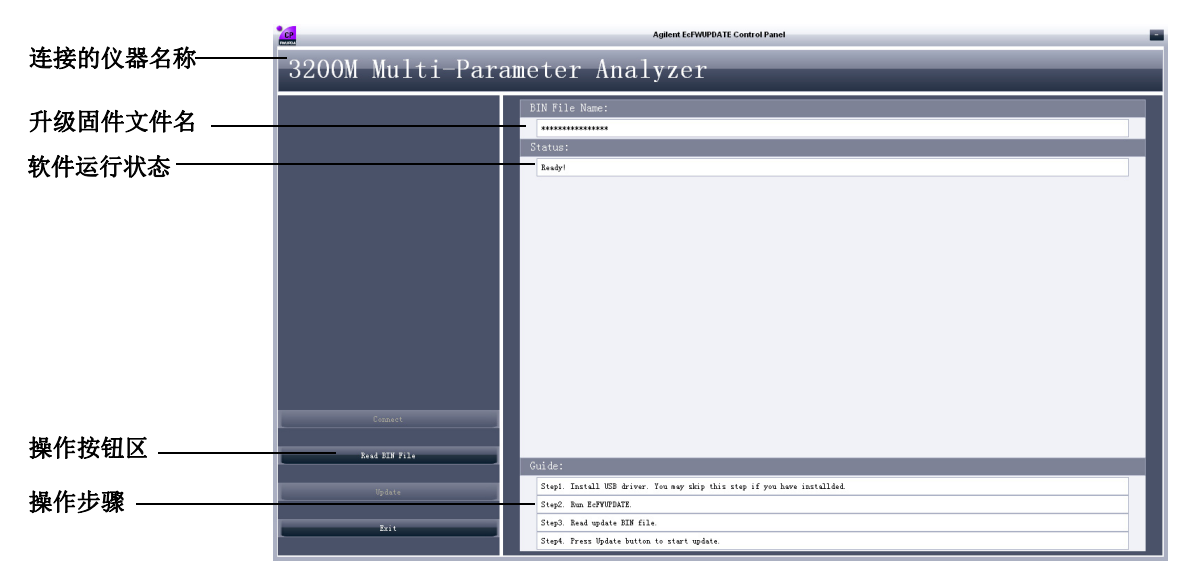

2 点击按钮 "Read BIN File" 并选择最新的固件文件 (包含在 EcFWUPDATE.ZIP 中)最新的固件文件名如下,其中 x.00 为 固件的版本号。

3200P 请选择 3200P\_ISP\_Vx.00.Bin

3200C 请选择 3200C ISP Vx.00.Bin

3200D 请选择 3200D\_ISP\_Vx.00.Bin

3200I 请选择 3200I ISP Vx.00.Bin

3200M 请选择 3200M ISP Vx.00.Bin

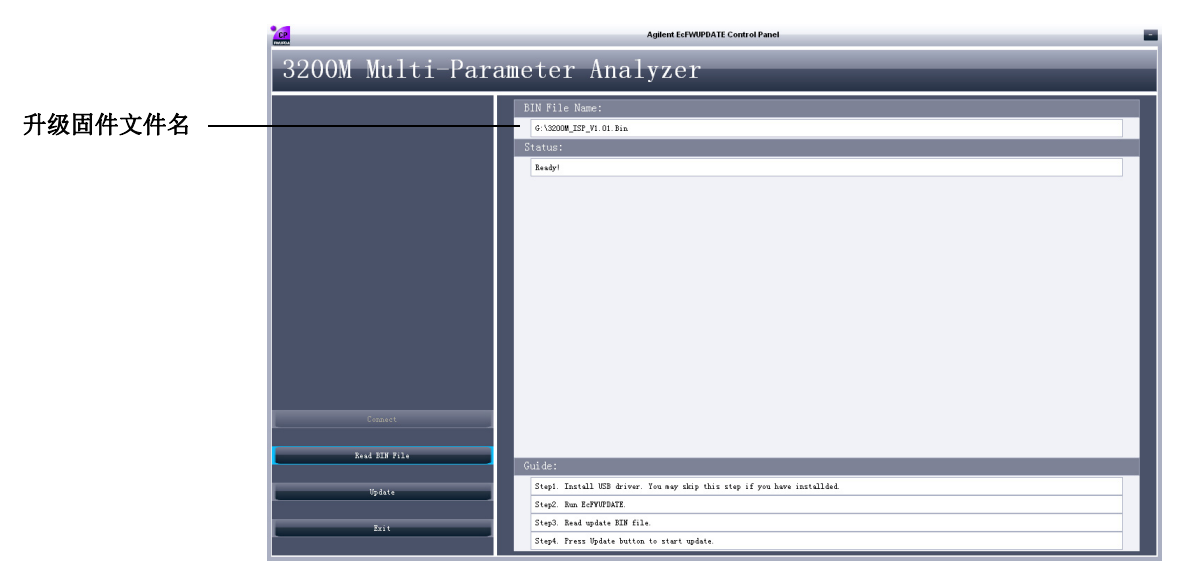

3 点击按钮 "Update" 进行升级,如下图所示。

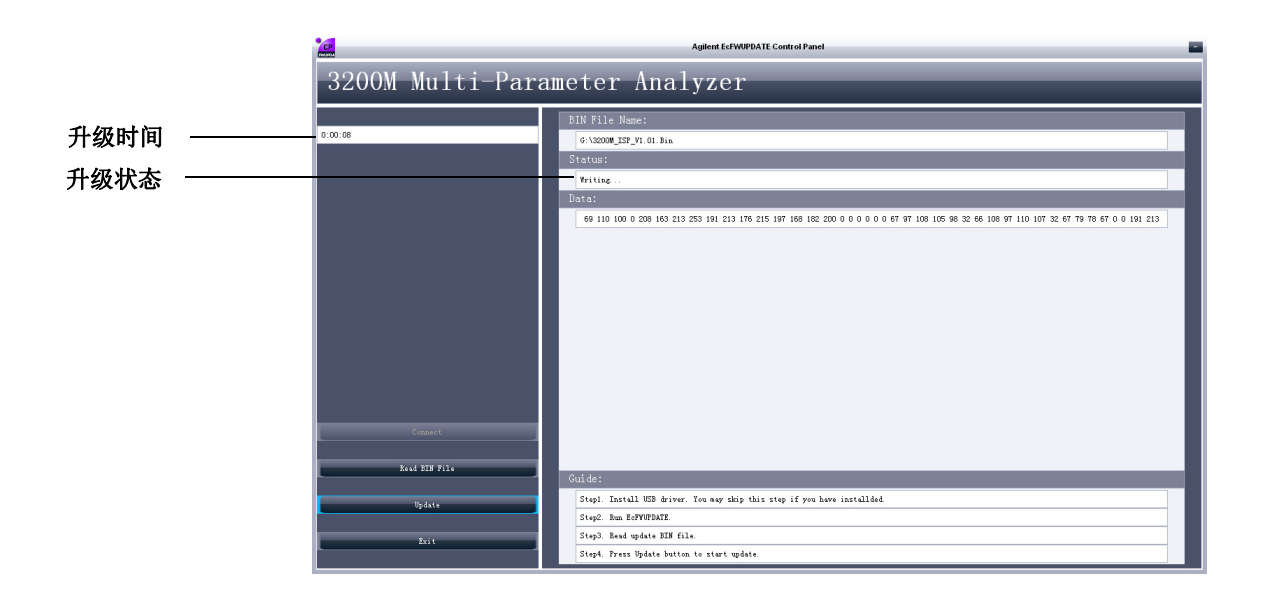

|                          | Agilent EcFWUPDATE Control Panel                                                                |  |
|--------------------------|-------------------------------------------------------------------------------------------------|--|
| 3200M Multi-Para         | meter Analyzer                                                                                  |  |
| :01:02                   | BIN File Name:<br>G-VA2000_ISF_VI 01 Bin<br>Status:<br>Restyl                                   |  |
|                          | Updating is completed.                                                                          |  |
| Connect<br>Read BIN File | Cuidas                                                                                          |  |
| Vjrðate                  | Step: Install USB driver. You may skip this step if you have installed.<br>Step: Em. IdfWTDATE. |  |
| Exit                     | Step3. Reed update BIN file.<br>Step4. Frees Update buttom to start update.                     |  |

固件升级完成后,系统将显示下图:

4 点击 "Exit" 退出固件升级。

# 软件界面

|            | CP                             | Agilent EcFWUPDATE Control Panel                                          |  |
|------------|--------------------------------|---------------------------------------------------------------------------|--|
| 连接的仪器名称——— | 3200M Multi-Parameter Analyzer |                                                                           |  |
| 升级固件文件名    |                                | EIN File Name:                                                            |  |
|            |                                | Status:                                                                   |  |
| 软件运行状态 ——— |                                | Resdyl                                                                    |  |
|            |                                |                                                                           |  |
|            |                                |                                                                           |  |
|            |                                |                                                                           |  |
|            |                                |                                                                           |  |
|            |                                |                                                                           |  |
|            |                                |                                                                           |  |
|            |                                |                                                                           |  |
|            |                                |                                                                           |  |
|            | Connect                        |                                                                           |  |
| 操作按钮区      | Read BIN File                  |                                                                           |  |
|            |                                | Guide:                                                                    |  |
| 操作步骤       | Update                         | Step1. Install USB driver. Tou may skip this step if you have installded. |  |
|            | Rvit                           | Step3. Read update BIN file.                                              |  |
|            |                                | Step4. Fress Update button to start update.                               |  |

软件界面主要有以下5个部分:

- 连接的仪器名称
- 升级固件文件名
- 软件运行状态
- 操作按钮
- 操作步骤

### 取消

点击按钮 "Cancel" 取消连接。

### 退出

点击按钮 "Exit" 退出。

### 连接 (重新联机)

点击 "Retry" 再重新连接。

### www.agilent.com

© Agilent Technologies, Inc. 2012

Printed in China 04/2012 First Edition, April 2012

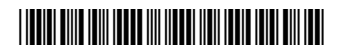

5973-1795

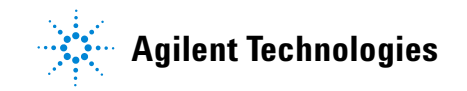